## 【「學雜費減免」操作流程】

步驟一:請逕於國立臺中教育大學首頁 www.ntcu.edu.tw → 資訊服務 → 校務行政系統。

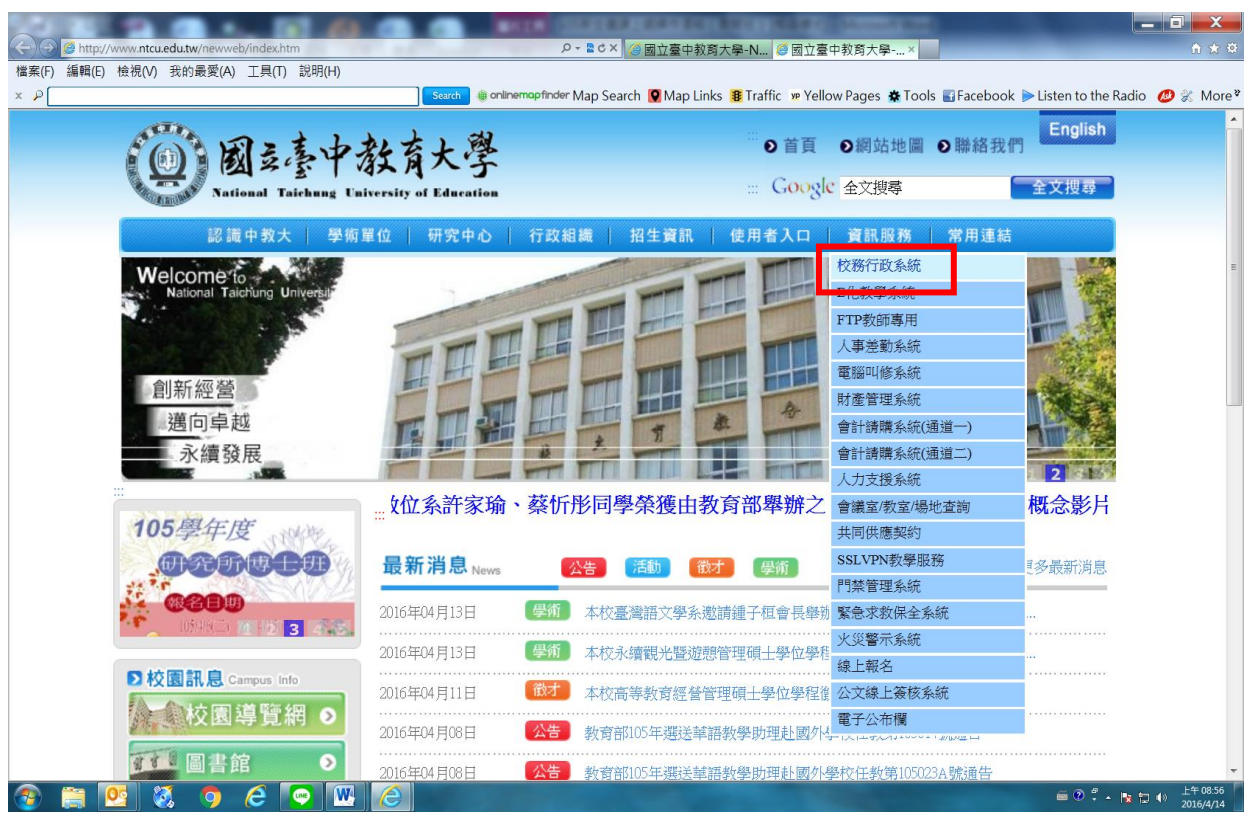

步驟二:請選擇『校園資訊系統學生專用通道一』或『校園資訊系統學生專用通道二』。

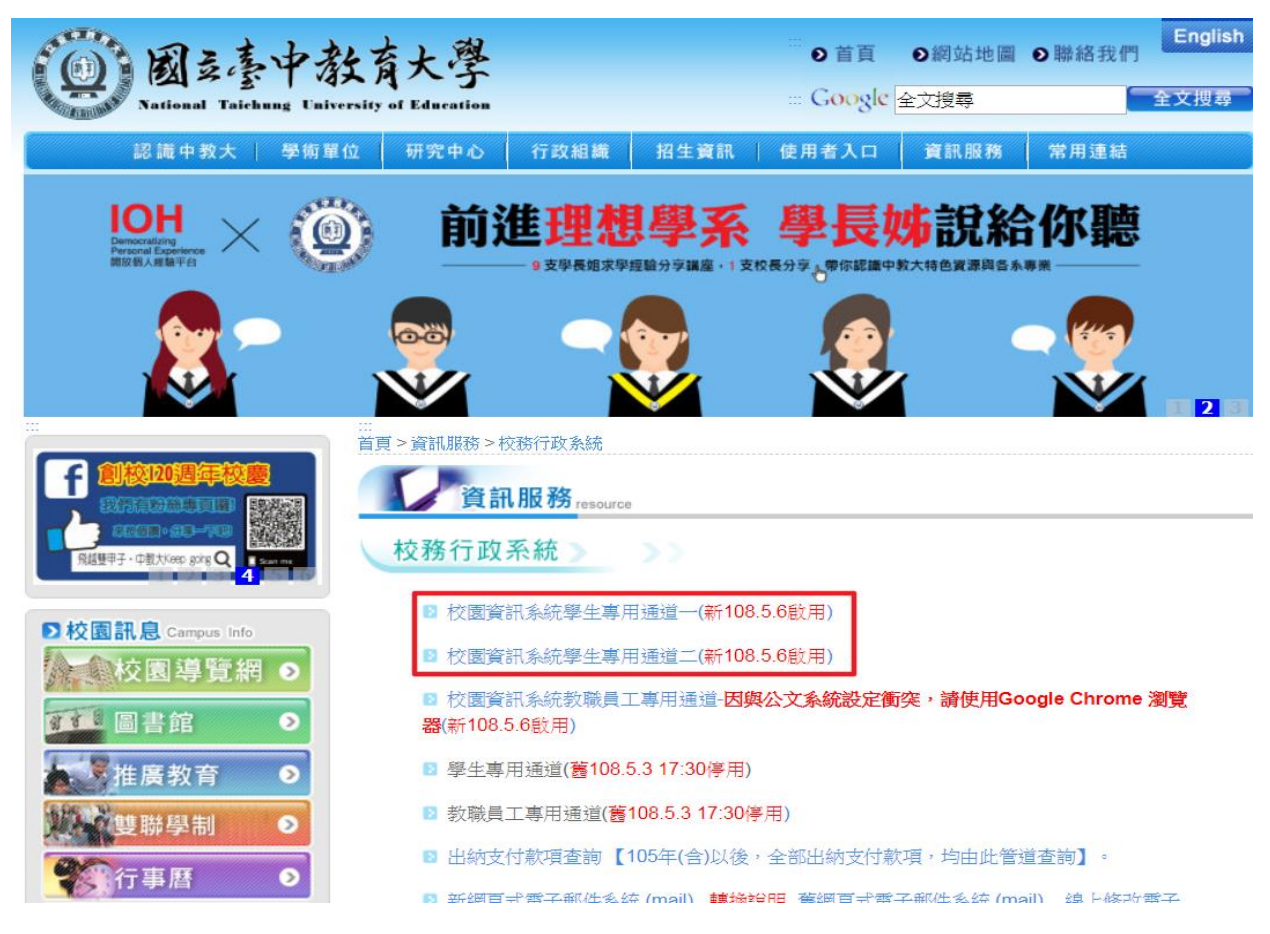

步驟三:進入所屬通道後,即進入下列畫面: 國立臺中教育大學校園資訊系統

| (       | 使用者登入 USE | R LOGIN          |       |                                |
|---------|-----------|------------------|-------|--------------------------------|
|         | 身份别       | 學生<br><b>學</b> 號 | •     |                                |
|         | 密碼        |                  |       |                                |
|         | 驗證碼       | 31秒後驗證碼將重新產生     | 72192 |                                |
|         |           | 登入<br>忘記密碼       |       |                                |
| -       | 系統問題反應:   | <b>填高表單</b> 或連繫  | 2250  | 注意事項<br>1 施聘·墨生为爆除: 新融昌丁为人東伊羅。 |
| 1.身份別—— | 選擇學生      |                  |       |                                |
| 2.帳號學號  | も儿        |                  |       |                                |
| 3.密碼預該  | 设身份證      | 字號(英文字母          | 請大寫)  |                                |

4.驗證碼--輸入系統新產出的號碼

步驟四:登入系統後,點選『進入學生資訊系統』。

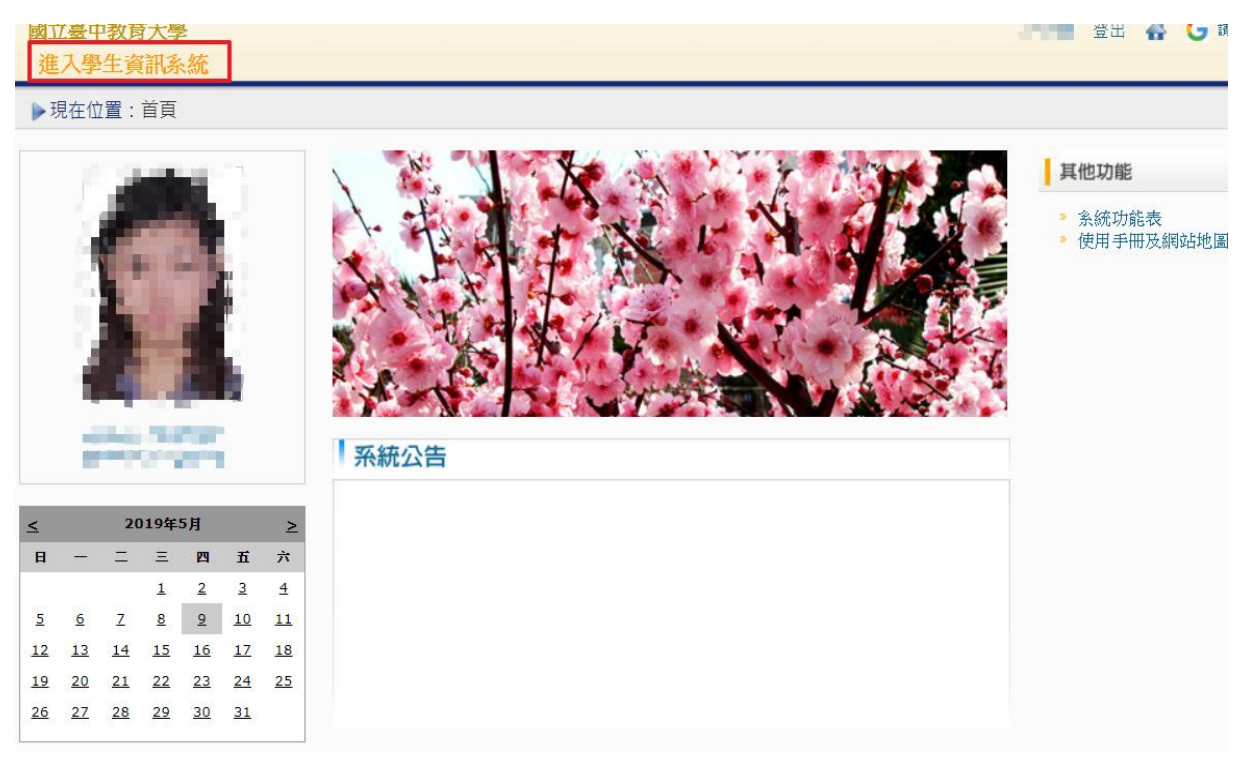

## 步驟五:點選『學雜費減免申請』。

| 國立臺中教育大學<br>進入學生資訊系統 |            | 6.9          | 登出 🔗 🔂 議政語言       |  |
|----------------------|------------|--------------|-------------------|--|
| ▶現在位置: 進入學生資訊系統      |            |              |                   |  |
| 基本資料                 | 學籍申請       | 一般申請         | 選課系統              |  |
| 個人基本資料               | 輔系雙主修申請/放棄 | 兵役線上申請       | 進入選課系統            |  |
| 學生密碼變更               | 學雜費減免申請    | 宿舍線上申請       | 進入選課系統(英文版)       |  |
| 繳費單下載                | 申請延長修業年限   | 外宿線上申請       | 第一階段選課籤號查詢        |  |
| 賃居資料維護               | 轉系申請       | 宿舍修繕線上申請     | 查詢預選結果            |  |
| 交通意外回報               | 論文口試申請     | 門禁線上申請       | 學生人工加退選單          |  |
| 機車調查暨自行車申請           | 休學申請       | 外宿清冊(宿委)     | 期中停修線上申請          |  |
| 公告資訊                 | 復學申請       | 就學貸款申請       | 期中停修已核准紀錄查詢       |  |
| 預警紀錄                 | 退學申請       | 弱勢助學金減免申請    | 大學部上修碩士班 / 碩士班上修博 |  |
| 輔導紀錄                 |            | 校內外獎助學金申請    | 班科目設定是否當畢業學分      |  |
| 問卷清單                 |            | 查詢獎助學金申請紀錄   | 選課紀錄(Log)查詢       |  |
|                      |            | 場地課表查詢       |                   |  |
|                      |            | 空場地資訊查詢及申請   |                   |  |
|                      |            | 場地申請紀錄       |                   |  |
|                      |            | GM電子郵件信箱帳號申請 |                   |  |

步驟六:點選『減免申請』。

| 進入學生資訊系統                        |      |      |         |    |         |
|---------------------------------|------|------|---------|----|---------|
| ▶現在位置:進入學生資訊系統 > 學籍申請 > 學雜費減免申請 |      |      |         |    | + 開啟功能表 |
| 目前開放學年期:108學年 第1學期              |      |      | 學雜費減免申請 |    | 減免申請    |
| 申請學年                            | 申請學期 | 申請日期 | 申請種類    | 狀態 | 備註      |

步驟七:請點選『申請種類』暨輸入相關資料,確認後請點選『送出』,系統會跳出對話視 窗請點選『確定』。

| 學雜費減免申請                                                                                                    |                                                                                                    |          | <u> 開閉視窗</u> |  |
|----------------------------------------------------------------------------------------------------|----------------------------------------------------------------------------------------------------|----------|--------------|--|
| 學生基本資料                                                                                                    |                                                                                                    |          |              |  |
| 班級                                                                                                    | en, 3-                                                                                                    | 學號       | and a second |  |
| 姓名                                                                                                    | in the second second second second second second second second second second second second second second second | 身分證      | All shares   |  |
| 電話                                                                                                    | (displayed)                                                                                                    | 手機       | NUMBER OF    |  |
| EMail                                                                                                    | بالرائية المتعري                                                                                                | ini ya s |              |  |
| 通訊地址                                                                                                    | and the stand of the standing of                                                                                |          |              |  |
|                                                                                                    | 申請種類別                                                                                                    | 反減免標準    |              |  |
| 申請種類                                                                                                    | 身心障礙學生(中度)                                                                                                    | T        | 每學期申請一次      |  |
| <ul> <li>制</li> <li>約</li> <li>約</li> <li>約</li> <li>約</li> <li>約</li> <li>約</li> <li>2.繳驗身心障礙手冊或鑑定證明正本(3%影印本一份)</li> </ul> |                                                                                                    |          |              |  |
| 送出                                                                                                    |                                                                                                    |          |              |  |

**夏**夏

已送學雜費減免申請,請列印申請表送至註冊組審核

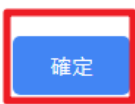

## 步驟八:請點選『下載』,系統會跳出對話視窗請點選『確定』。

| •現在位置:進入學生資訊系統 > 學籍申請 > 學雜費減免申請 |      |                                 |         |      |    |
|---------------------------------|------|---------------------------------|---------|------|----|
| 目前開放學年期:108學年 第1學期              |      |                                 | 證減免申請   | 減免申請 |    |
| 申請學年                            | 申請學期 | 申請日期                            | 申請種類    | 狀態   | 備註 |
| 108                             | 1    | 2019/5/9 上午 08:09:42            | 低收入戶    | 申請中  | 下載 |
|                                 | 下載後需 | <b>了了了,</b> 顯示<br>語將紙本列印送註冊組審核! | !<br>確定 | 取消   |    |

## 步驟九:1.請另存PDF檔後,點選『列印』。

|   |                                             | 國立臺中教育大學                                        | 户 学雜                    | 買减免甲請表                | 申請學年度:108學年度第1學期                                             |   |  |
|---|---------------------------------------------|-------------------------------------------------|-------------------------|-----------------------|--------------------------------------------------------------|---|--|
| 相 | 条                                           | 所班级                                             | 學                       | 魏                     | 學生姓名                                                         |   |  |
| 規 | 身                                           | 分證字號                                            | 手機 /                    | 電話(                   | 申請日期 2019年5月9日                                               |   |  |
|   |                                             | 申请穜颜及减免穜颜(请選择)                                  | )                       | 申請方式                  | 微交條件                                                         |   |  |
| 組 |                                             | ·····································           |                         | 每學期申請一次               | 1.3個月內戶藉謄本(含詳細記事)一份                                          | - |  |
|   | ш                                           | · 现代平八子女· 减光学员30%                               |                         | 申请時間请參閱學              | 2. 缴验现役軍人在職服務證明正本一份                                          |   |  |
| Ī |                                             | 二、身心障礙人士子女:                                     |                         | 校行事曆                  | 1.3個月戶籍整本一份(含詳細記事及本人                                         |   |  |
|   |                                             | <ol> <li>(1) 結查度及重度:站在爆發、約</li> </ol>           | 委 > 100%                |                       | 、父、母、配偶資料)                                                   |   |  |
|   |                                             | (1) 中主、法告思希、始告+70%                              | R                       |                       | 父親身份證字號:                                                     |   |  |
|   |                                             | (2) 平度、减光平黄、椎黄之10%                              |                         |                       | 母親身份證字號:                                                     |   |  |
|   |                                             | (3) 程度:減免學費,雜費之40%                              |                         |                       | 配偶身份縱字號:                                                     |   |  |
|   |                                             |                                                 |                         | ł                     | 2. 徽输身心障礙手雨正本(交影印本一份)                                        | _ |  |
|   |                                             | 三、身心障礙學生:                                       |                         |                       | <ol> <li>3個月內戶報證本一份(含評細記事及</li> <li>+ 1、公、與、知律咨約)</li> </ol> |   |  |
|   |                                             | (1) 極重度及重度:減免學費、雜                               | 費之100%                  |                       | 本八、又、丐、配尚月村/<br>又却身份語字號:                                     |   |  |
|   |                                             | (2) 中度:減更要量,總費之70%                              |                         |                       | 母親身份證字號:                                                     |   |  |
| 1 |                                             | (2) 新唐(老林古伊李炳明): (3) (3)                        | EL 46 .                 |                       | 配偶身份继字號:                                                     |   |  |
|   | -                                           | (3) 程度(或行有強度為1917,減免                            | 子 邦 、                   |                       | 2. 缴输身心障礙手冊或鑑定證明正本(交                                         |   |  |
|   |                                             | 程度:                                             | 之40%                    |                       | 影印本一份)                                                       |   |  |
|   | -                                           | 四、低收入户攀生:減免學費、雜賣。                               | 之100%                   |                       | 1.3個月內戶籍謄本(含詳細記事)一份                                          |   |  |
|   | -                                           |                                                 |                         |                       | 2. 當年度「低收入戶證明」文件一份                                           |   |  |
|   | п                                           | 五、中低收入户攀生:減免學費、絲                                | 費之60%                   |                       | 1.3個月內戶籍謄本(含詳細記事)一份                                          |   |  |
|   | _                                           |                                                 |                         | Į                     | 2.雪年度「中低收入戶證明」文件一份                                           | _ |  |
|   |                                             | 六 <b>、特殊境遇家庭子女:</b> 減免學費、                       |                         |                       | 1.3個月內戶報證本(會評細記事)一份<br>9.縣市政府「結結過客庭該客公立, 寸                   |   |  |
|   |                                             | 雜費之60%                                          |                         | 件一份                   |                                                              |   |  |
|   |                                             | 七、軍公赦遺族子女                                       |                         | 一次申请核發至畢              |                                                              | _ |  |
|   |                                             | <ol> <li>(1) 却內全公費生;減免學費、雜</li> </ol>           | 費之100%                  | 業為止(不含延長              | 1.3個月內戶籍謄本(含詳細記事)一份                                          |   |  |
|   |                                             | <li>(2) 却內半公費生:減免學費、粮</li>                      | 費之50%                   | 修業年限)                 | 2. 撫却金證書或卸亡給與令                                               |   |  |
| 1 |                                             | (3) 如谋:估新京部被定之操集站                               | ŵ                       | 12 m + 112            | <ol> <li>4. 撫却令或軍人遺族就學證明</li> </ol>                          |   |  |
|   |                                             | CONTRACTOR OF A STREET AL                       | ~                       |                       |                                                              |   |  |
| - |                                             | 八、原住民籍學生:                                       | ŧ.                      | 1                     | 3個月內戶籍勝本(含詳細記事)一份                                            | _ |  |
|   |                                             | 依教育部核定之標準減免                                     |                         |                       | (需登載有原住民身分)                                                  |   |  |
|   |                                             | 一、依據教育部民國九十三年八月二                                | 十日台高(四)                 | 字第0930111621號函言       | 明八之規定, <u>凡依據各類生就學減</u>                                      |   |  |
|   | 況                                           | • 新法申請就學誠免之學生,若                                 | 已依據其他規                  | 定領取政府所提供其他            | <u>し補助費、近其他流気率難費性</u><br>し、工作五千次由性。                          |   |  |
|   | RЯ                                          | 道相落股付者, 復點彈一件這,<br>二、身心陰磁學生、身心陰磁人十子。            | <u>カ任同一年朝</u><br>を対學者用減 | □早安就李麗史寶用書 ●辦法第三條規定,1 | <u>,个份科里很早醒。</u><br>最近一年家庭年所得碘麵去招遇                           |   |  |
|   | 新台幣220萬元,得減免就學費用:另第七條已依其他規定領取政府提供有關就學費用之補助或 |                                                 |                         |                       |                                                              |   |  |
| L |                                             | <ul> <li>及其他與減免就學費用性質相(</li> </ul>              | 當之給付者,                  | 除法令另有規定外,不            | ·得重複申請本辦法之滅免。                                                |   |  |
|   | 切                                           | 一、依本人申請上項學雜費減免之同時,永再領取依其他規定由政府提供之補助費、減免學雜費、獎學金成 |                         |                       |                                                              |   |  |
|   | 结                                           | "只公"<br>二、已终止享有減免身分者應當告知:                       | 義務辦理結束                  | 請領。                   |                                                              |   |  |
|   | 事                                           | 以上若有永盡義務或重進請領者,願負法律責任並微選所有減免費用。                 |                         |                       |                                                              |   |  |
|   | 項                                           | 學生(切結人):                                        | 簽                       | 章 學生家長(監護人):          |                                                              |   |  |
|   |                                             |                                                 |                         | 1册 細 細 馬              | 射発長                                                          | _ |  |
| - |                                             | 1111                                            |                         | would fair fair for   | 92.45 12                                                     |   |  |
|   |                                             |                                                 |                         |                       |                                                              |   |  |

2.學雜費申請表之內容
 關資料請確認無誤後,於
 定時間內繳交至送註冊
 辦理。